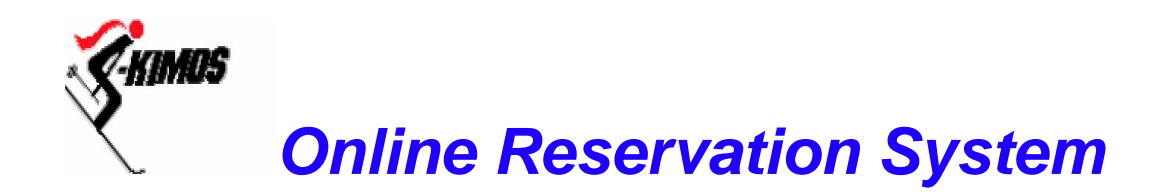

#### http://www.skimos.com/reserve

Welcome to the online Reservation System. This site is a quick and easy method of reserving a room, selecting your meals or simply checking who else is coming up for the weekend.

The Reservationist this season is **Jean McInerney**; she will be using the Admin system to generate the chore and room list. These will be posted at the house each weekend.

#### How to Make an Online Reservation

- 1. Go the Web Site:
  - http://www.skimos.com/reserve
- 2. Login with user name and password
  - User name = FIRST INITIAL + LAST NAME
  - The password is initially the same as user name: e.g John Smith would able to login by typing: **JSmith** in both Username and Password boxes. (it is suggested that you change the password to a word known only to you.)
    - User Name and Password are NOT case sensitive
- 3. Follow the simple steps outlined in the screen shots that follow

#### **Details**

- You will be able to change your passwords in the member's only section. (**My Info**)
- Deadline for making a reservation is Thursday at 12:00 pm prior to the weekend
- Once you have made a reservation you can alter or delete it up to the deadline
- Reservation System was first implemented on 12/1/2002.
- You must hit the Confirm Button to commit to the reservation
- Permanent Reservations automatically place you in the system for 15 weeks From mid December to the end of March. Email the Reservationist if you want a permanent reservation. You must be an A member and your work requirement needs to be met prior to making a permanent reservation.

## **Did You Know?**

- The Online reservation system took two man weeks to build
- The chore list is generated every week using the system
- The Scoff List is kept online and the Reservationist can disallow a booking if you have not paid!
  - The Cooks have their own web site where they put in the menus and see the food counts

## STEP ONE - Login

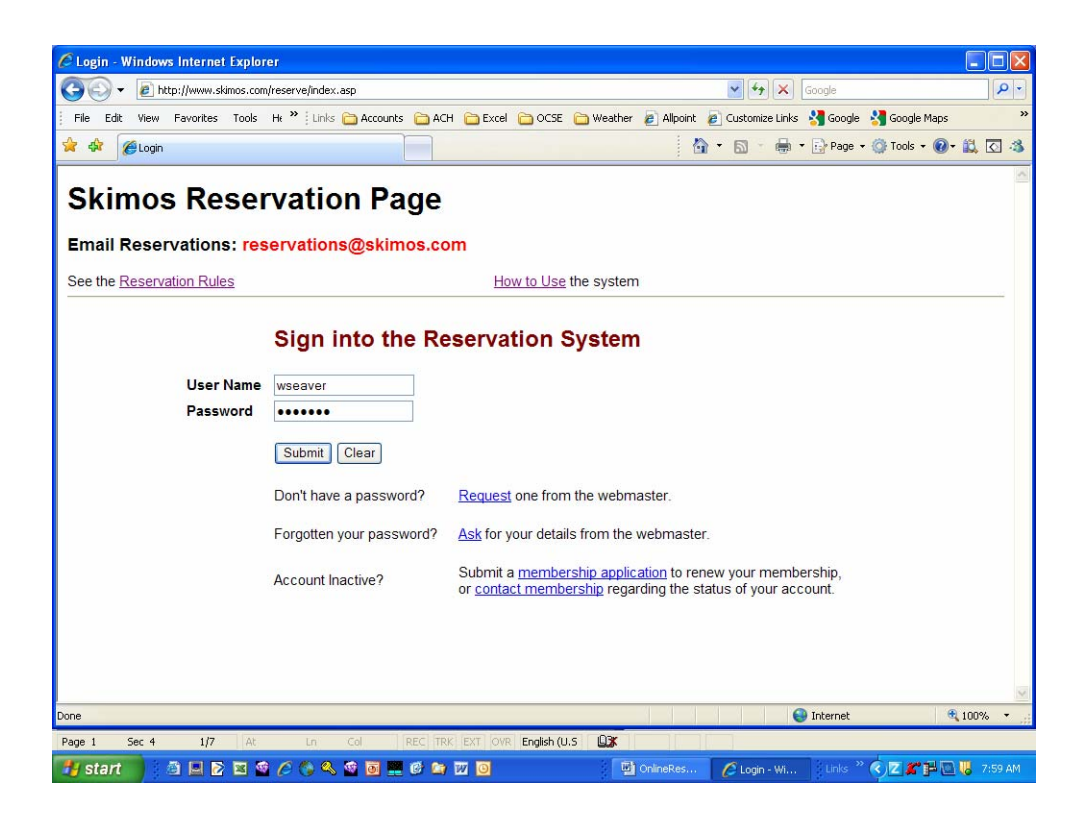

# STEP TWO Pick a room and night(s) staying

| Hello, <b>Elizabeth</b>              | Make a new<br>Reservation                                                                                                    | for weekend 48<br>(Sat 10/26/2002)   |  |
|--------------------------------------|----------------------------------------------------------------------------------------------------|--------------------------------------|--|
| Which Nights do you want<br>to stay? | I⊄ Friday<br>I⊄ Saturday<br>I∏ Sunday                                                                                                    | Check those that apply               |  |
| Select which room                    | Carter Dome available:5<br>Iron Mountain available:6<br>Wildcat available:6<br>Middle Mountain available:4<br>Thorne Mountain available:8 |                                      |  |
| Enter Number of Guests               | 0 -                                                                                                    |                                      |  |
|                                      | Go to next step Next                                                                                                    | View who else is coming this weekend |  |

# STEP THREE Select you meals

| Thanks, Elizabeth. You have made a reservation for <b>Thorne M</b><br>Now tell me what meals you want and guests you want to bring | lountain         |                              |  |  |
|----------------------------------------------------------------------------------------------------|------------------|------------------------------|--|--|
| Meals                                                                                                    | s and Guests     |                              |  |  |
| Which Meals?                                                                                                    | Saturday         | Sunday                       |  |  |
| Saturday Menu: No menu yet specified                                                                                               |                  |                              |  |  |
| Breakfast                                                                                                    | □\$0             | □\$0                         |  |  |
| Dinner                                                                                                    | □\$0 dinner only | □\$0                         |  |  |
|                                                                                                    |                  | Go to confirmation page Next |  |  |

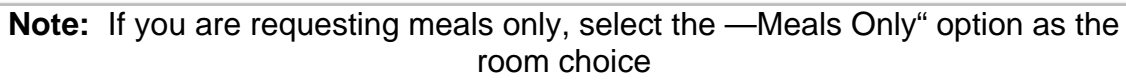

|                   | Iron Mountain<br>Wildcat a | available:6 🔺<br>vailable:6 |
|-------------------|----------------------------|-----------------------------|
| Select which room | Middle Mountain            | available:4                 |
|                   | Thorne Mountain            | available:8                 |
|                   | * Meals Only               | available:25 🔽              |

### STEP FOUR Confirm your reservation

| Weekend #48                                | Summary for E                                 | Summary for Elizabeth |               |
|--------------------------------------------|-----------------------------------------------|-----------------------|---------------|
| Names                                      | Elizabeth                                     |                       |               |
| Room<br>Preferences                        | Thorne Mountain                               |                       |               |
| Staying                                    | Fri Night<br>Sat Night                        |                       |               |
| Meals                                      |                                               |                       |               |
| Costs                                      | \$0.00                                        |                       |               |
| If there are any<br>Hit the <u>back bu</u> | incorrect details<br><u>tton</u> and resubmit | You must now confirm  | Confirm Booki |

You may find it useful to print the page for your records. Right Click on this page and choose **Print**. OR - click the Print button on the toolbar.

# THANKS everything has been confirmed

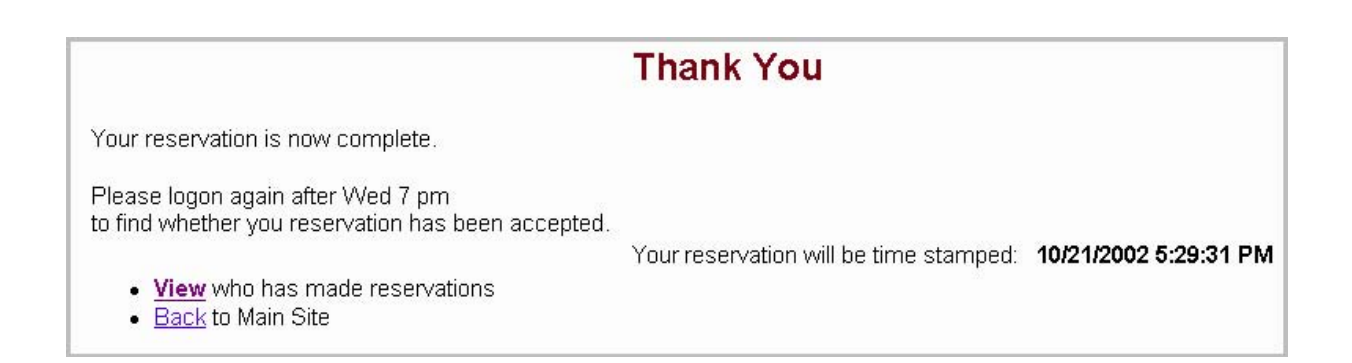

### How to Alter or Delete a Reservation

Should you need to cancel the upcoming weekend for whatever reason, you can DELETE your reservation up until the deadline. After that it is your responsibility to pay for your weekend stay, including meals if they were

booked.

If you already have a reservation for the weekend you will notice the following page when you login. This pages allows you to:

- Delete a reservation
  - Edit a reservation
- View who is coming

### —Already Made a Reservation" Screen

|                                                                      | Reservation Menu                  |                                                                     |  |
|----------------------------------------------------------------------|-----------------------------------|---------------------------------------------------------------------|--|
| You already have a<br>reservation for week 48<br>(Sat is 10/26/2002) | Select from the following menu:   |                                                                     |  |
|                                                                      | Edit                              | -Amend details of this weeks reservation.                           |  |
|                                                                      | Delete Week of 48                 | -Cancels your reservation.                                          |  |
| Guest Information                                                    | • Add guests.<br>How many 1 💌 Add | -Edit the guest information.                                        |  |
|                                                                      | View List                         | <ul> <li>See who else has made reservations this weekend</li> </ul> |  |
|                                                                      | Saturday Menu                     | -What's on the menu for Saturday dinner                             |  |
| Chore History                                                        | My Chores                         | -View which chores I have done this season                          |  |

### Amending a Reservation

Say you wish to change your meals or nights you wish to stay. Simply click on the **Edit** link and a new screen will appear:

| <b>Examps</b> Adminis | tration System                                               | Release 2.0<br>• 26-Nov-01   |
|-----------------------|--------------------------------------------------------------|------------------------------|
| ·                     | Editing Member Reservat                                      | tion                         |
| Member Name           | Elizabeth Gilman                                             | Membership Level 1           |
| weekNum               | 48                                                           |                              |
| Room Choice           | Thorne Mountain 💌                                            |                              |
|                       | Overnight Stay                                               |                              |
| Friday night          | 🔽 Overnight fee \$0                                          |                              |
| Saturday Night        | 🔽 Overnight fee \$0                                          |                              |
| Sunday Night          | 🗖 Overnight fee \$0                                          |                              |
|                       | Meals Booked                                                 |                              |
| Sat Breakfast         | □ \$0                                                        |                              |
| Sat Dinner            | 🗖 \$0 What's for Dinner                                      |                              |
| Sun Breakfast         | □ \$0                                                        |                              |
| Sunday Dinner         | □ \$0                                                        |                              |
| Guest Information     | <ul> <li>Add guests.</li> <li>How many 1 &lt; Add</li> </ul> | -Edit the guest information. |
| Fees                  | \$ 0 This will be calculated.                                |                              |
|                       | Update                                                       | Back                         |

# **Deleting a Reservation**

Say you wish to Delete your entire reservation you must click on the Delete button. You will be asked to confirm that you really want to delete the reservation

|                                                         | Delete W      | 'eek of 48 |   |
|---------------------------------------------------------|---------------|------------|---|
| Microso                                                 | ft Internet E | xplorer    | × |
| Are you sure you want to delete this weeks reservation? |               |            |   |
|                                                         | ОК            | Cancel     | ] |

#### **Problems /Comments**

Please send any questions or issues with the system to me so that we can fine-

tune the system. webmaster@skimos.com. Happy reservations!